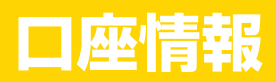

メインメニュー『口座情報』では、お客さまの登録情報の確認、パスワードの変更、メールアドレス の変更等を行うことができます。

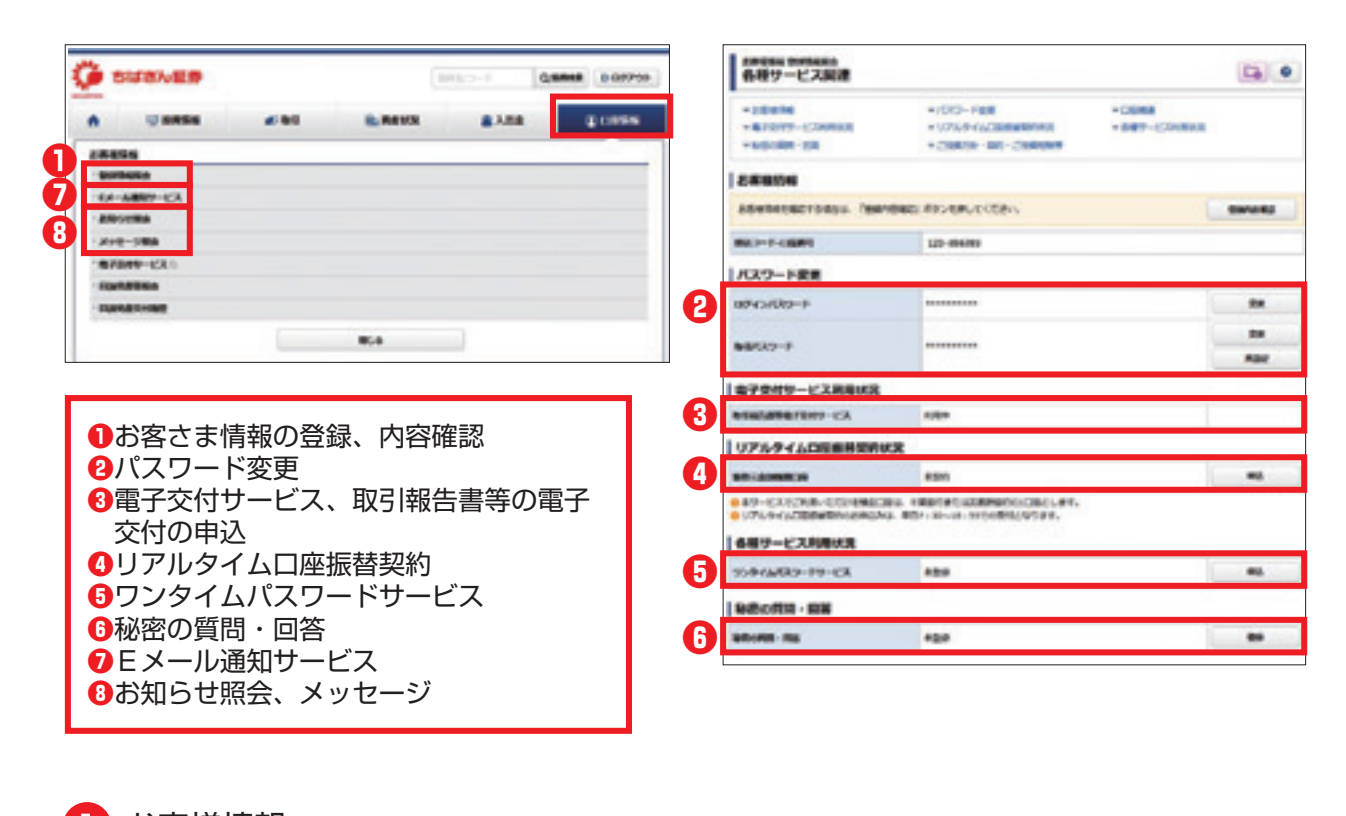

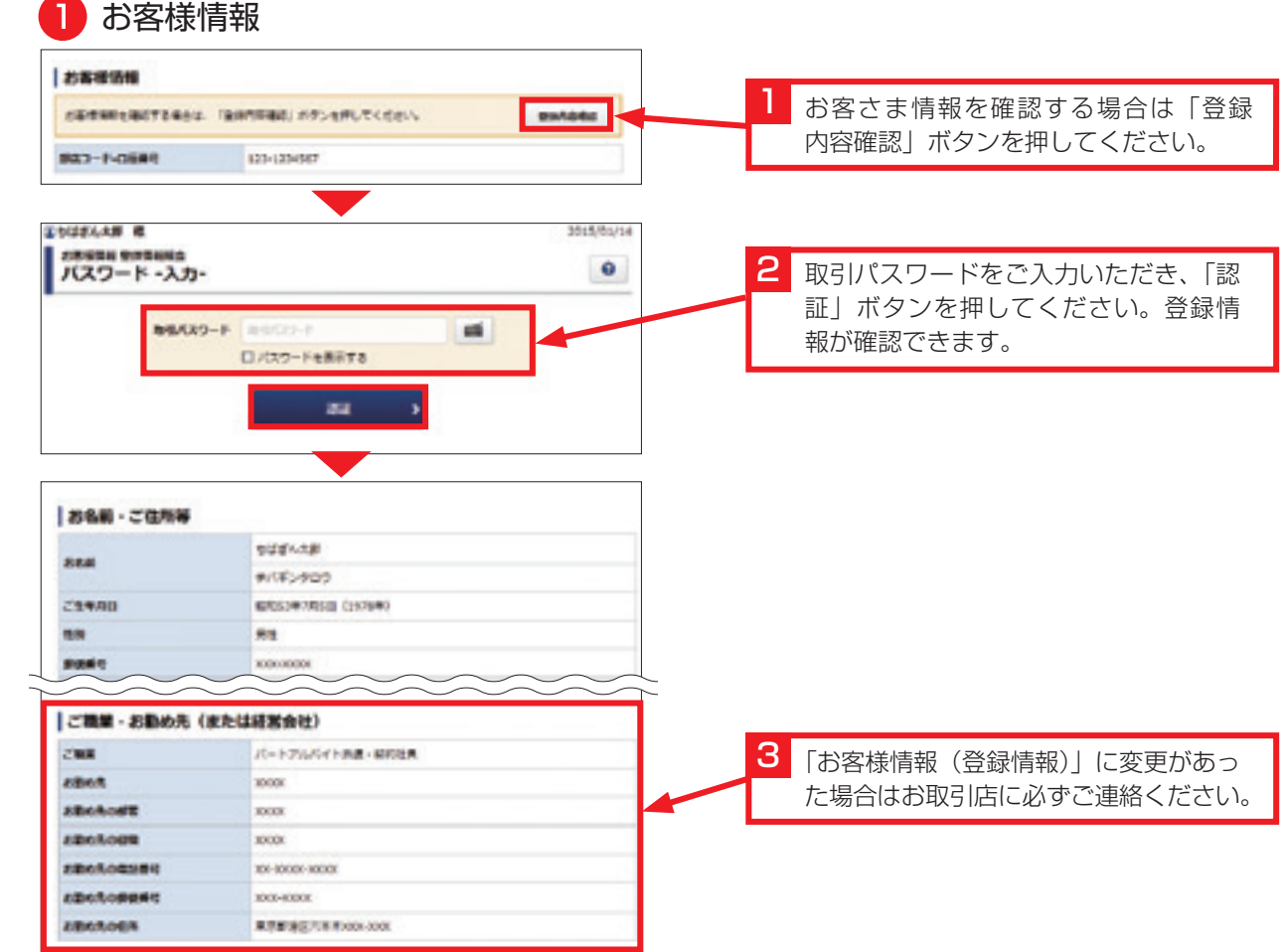

### パスワード変更でログインパスワード、取引パスワードを変更できます。

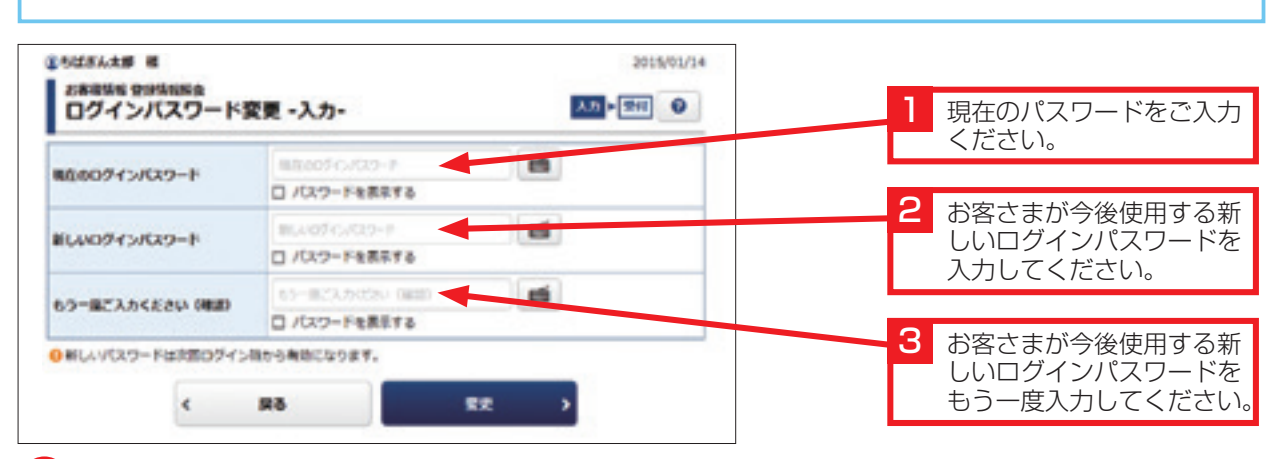

### 3 電子交付サービスの申し込みと閲覧

電子交付サービスとは、証券会社からお客さまへの交付が法的に義務付けられている取引報告書や目論見書等を書面 郵送に代えてインターネットを通じて交付するサービスです。このサービスはオンライントレードご利用のお客さま を対象としています。

※電子交付サービスでは、「取引報告書」等をPDF形式のファイルにてご覧いただくため、ご利用のパソコンに AdobeReader等のインストールが必要です。

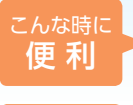

#### 投資信託のご注文が即日可能になります。

例えば、あらかじめ目論見書等の内容確認が必要な取引の場合、電子交付サービスをご利用すれば パソコンの画面上ですぐに確認でき、即日にご注文いただけます。

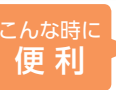

#### 交付書類の管理が簡単、安心です。

5年間はいつでもパソコンで閲覧できますので、郵送物を整理・保管する手間がなく、紛失の心配もありません。必要に応じてパソコンに保存、印刷もできます。

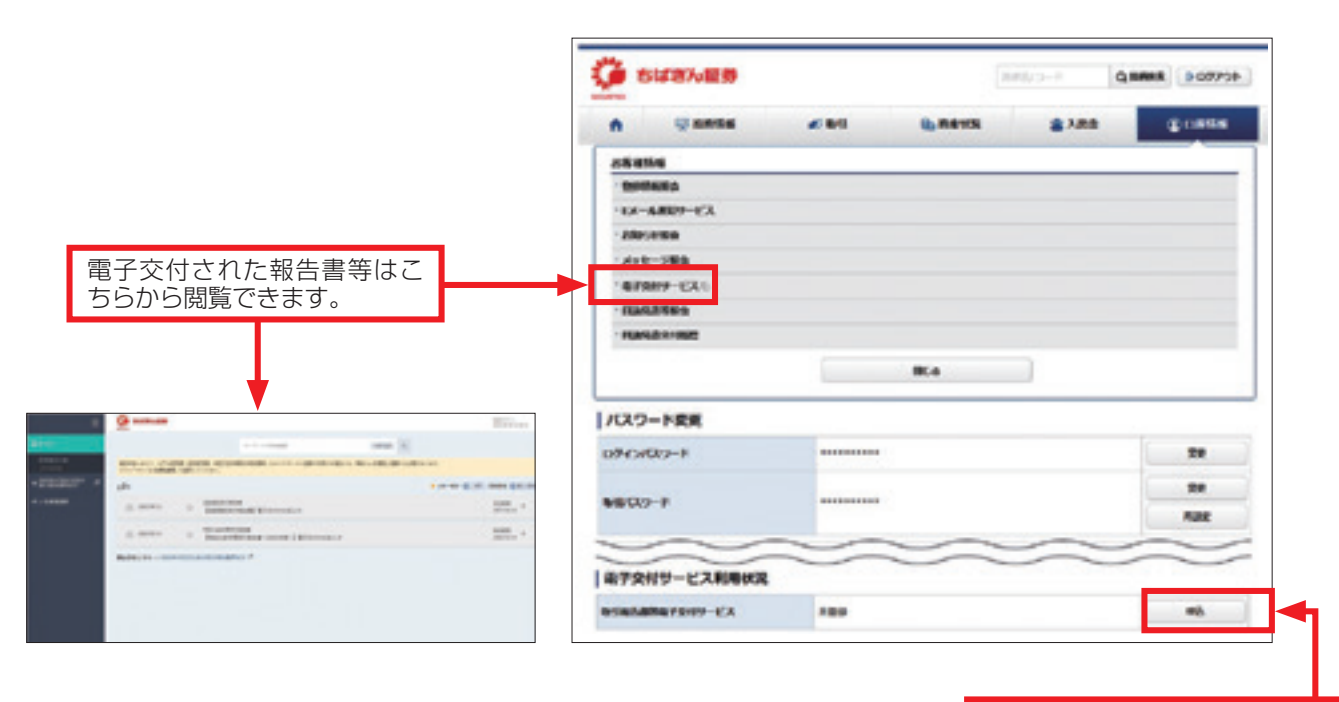

取引報告書や取引残高報告書 の電子交付はこちらからお申 し込みください。

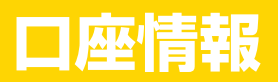

# 4 リアルタイムロ座振替契約

あらかじめご本人さま名義の千葉銀行または武蔵野銀行の普通預金口座をご登録いた だくと、銀行からちばぎん証券の証券口座へご入金いただけます。下記の「申込」の ボタンよりご登録ください。

| リアルタイムロ座振着契約 | 秋湖    |    |                                 |
|--------------|-------|----|---------------------------------|
| SHARMEN P    | #4810 | *6 | 「リアルタイムロ座振督契約状<br>況」>「申込」を選択してご |
|              |       |    | 登録ください。                         |

|      | ご利用可能時間帯 **1、2  | 契約日/振替日 |
|------|-----------------|---------|
| 契約申込 | 平日 7:30~18:55*3 | 当日(即日)  |
| 振替指示 | 平日 7:30~21:00   | 当日(即日)  |

※1 千葉銀行の場合、毎週月曜日7:30~8:00はご利用いただけません。

※2 振替元金融機関のシステムメンテナンス等でご利用いただけない場合がございます。

※3時間内にお申込みを開始された場合でも、お手続き完了が19:00以降となるお申込みは受付できません。

〇本サービスをご利用する際は、振替元となる金融機関との振替のご契約が必要とな ります。

なお、本サービスでご利用いただける預金口座は、<u>千葉銀行または武蔵野銀行の1</u> <u>口座</u>とします。

〇本人確認情報としてキャッシュカードの暗証番号等が必要です。なお、必要な本人 確認情報は、金融機関により異なります。

## 5 ワンタイムパスワードサービス

ワンタイムパスワードとは、スマートフォンアプリによりオンライントレードにログ インする際に使用するご利用可能な1回限りのパスワードです。(スマートフォンご利 用のお客さまが対象となります)

オンライントレードへのログインの際、現在ご利用のログインパスワードでの認証に 加えて、ワンタイムパスワードで認証を行うことで、さらに安心してご利用いただけ ます。

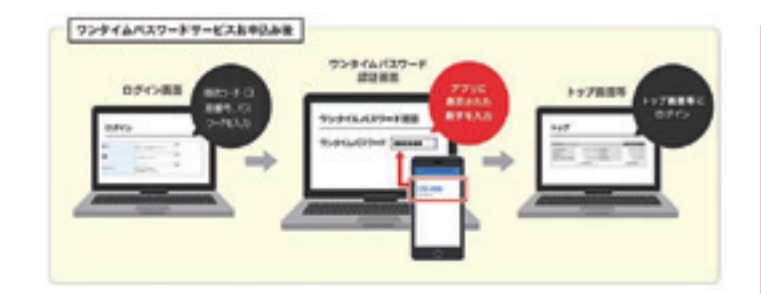

※本サービスのご利用には、お客さまがご利 用のスマートフォンに「ワンタイムパス ワードアプリ:Google Authenticator」 のダウンロードが必要になります。

アプリダウンロード用二次元バーコード

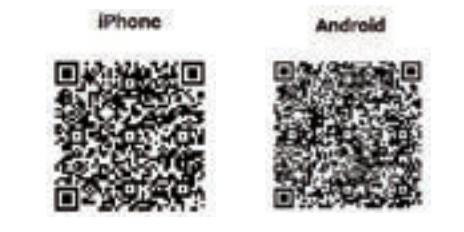

## <ワンタイムパスワード申込方法>

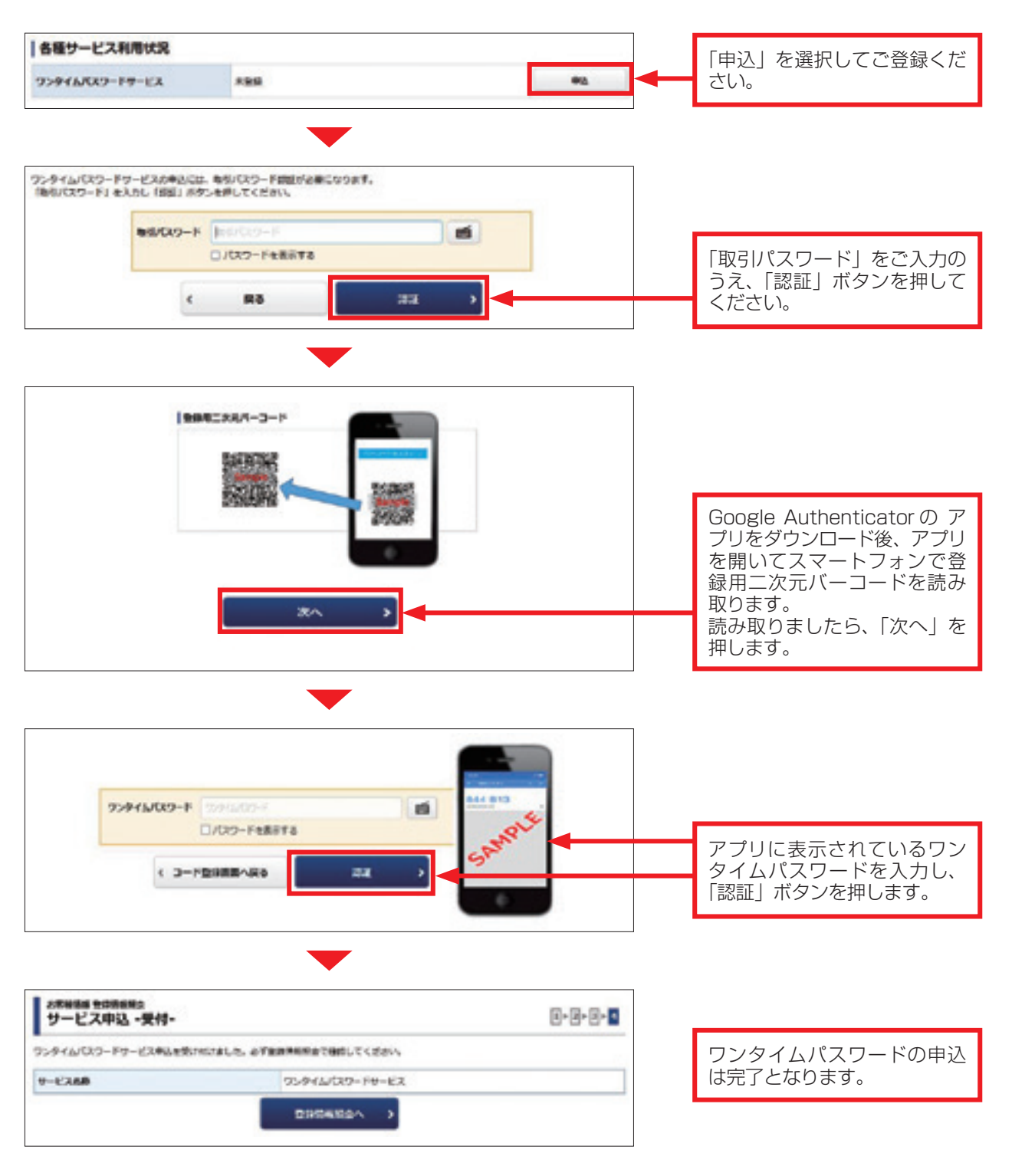

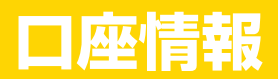

## 6 秘密の質問・回答

パスワードをお忘れになった場合に、事前に秘密の質問・回答をご自身でご登録する ことによりWebでパスワード再設定サービスがご利用いただけます。

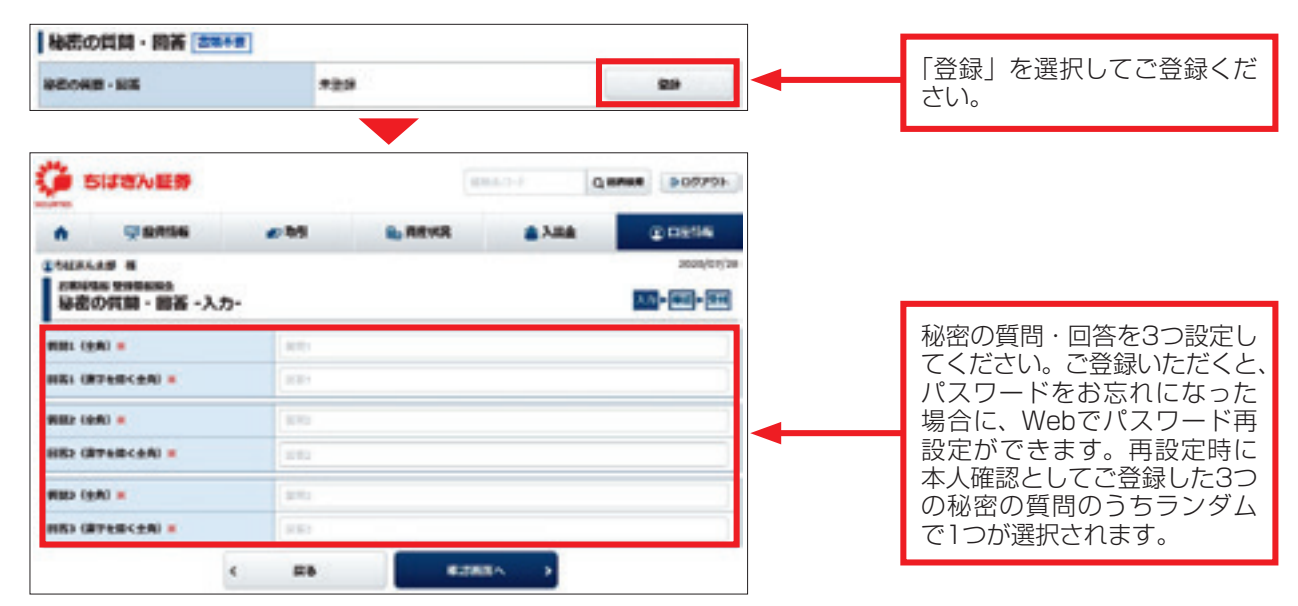

※上記のご登録を使用したWebでパスワード再設定の他、Webで郵送によるパスワード再発行申込、またはお電話にてパス ワード再発行のご依頼が可能です。

## <WEBによるログインパスワード再設定申込>

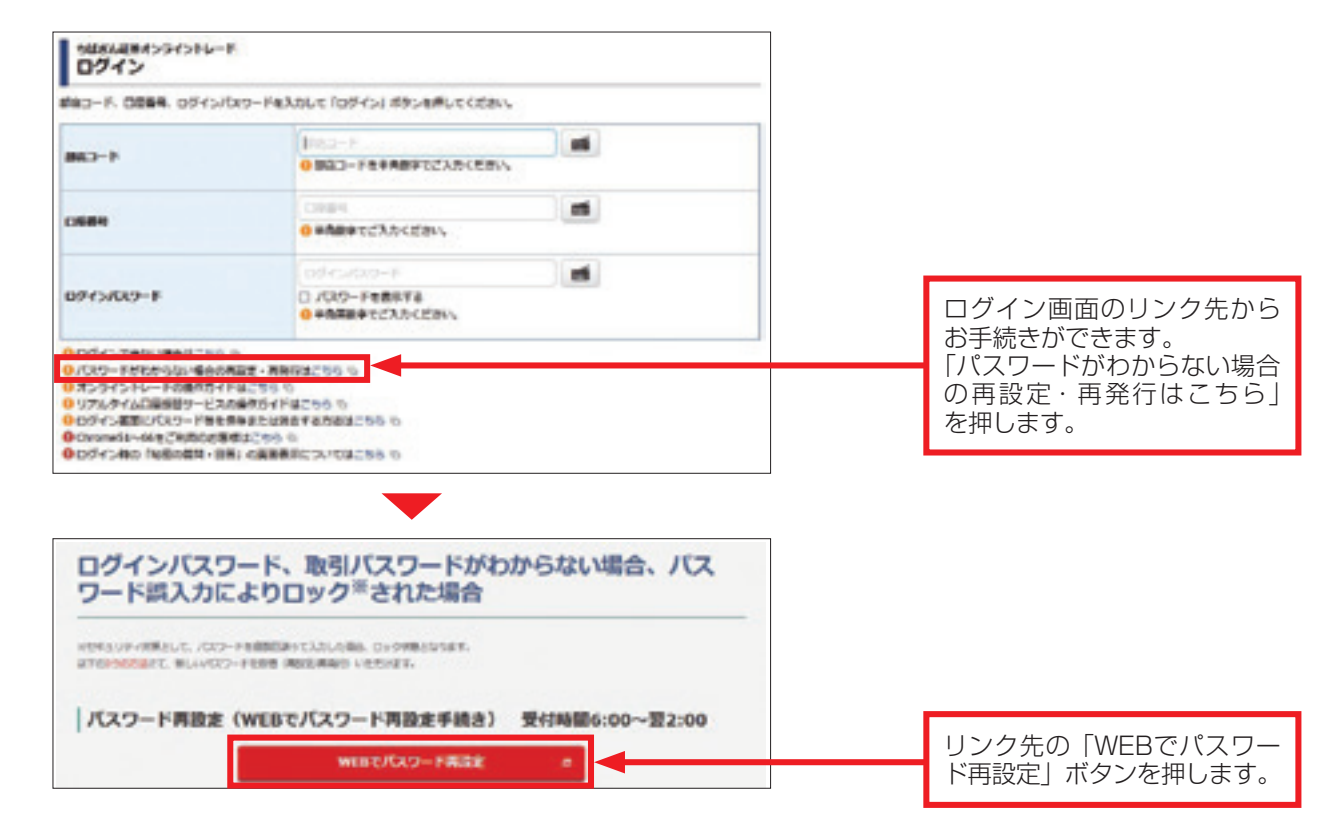

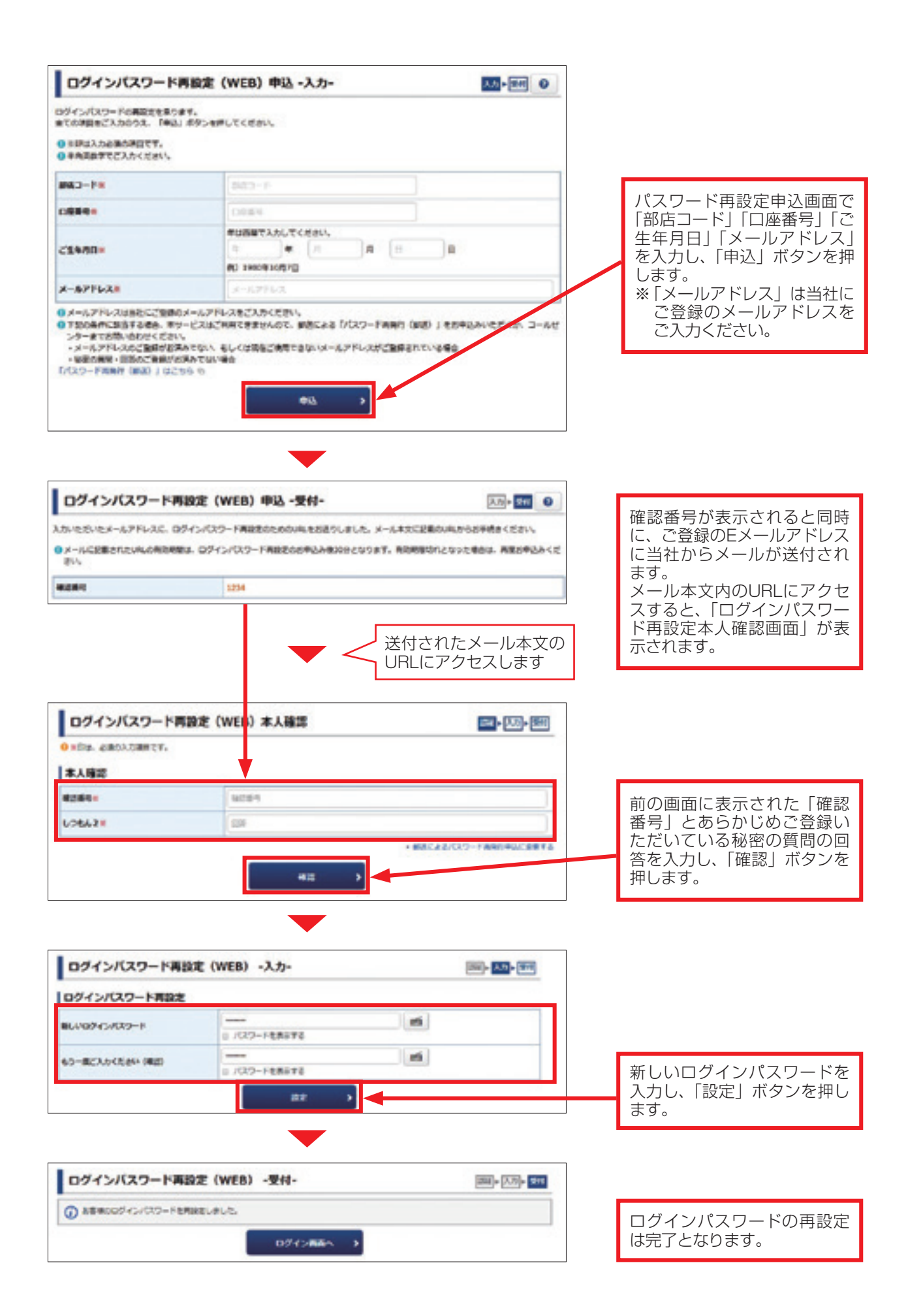

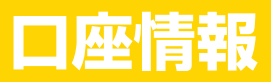

# 7 Eメールアドレスの変更登録

ご家族さまでも同じEメールアドレスをご登録することができません。大変お手数ではござい ますが、ご自身の固有のメールアドレスを登録するようお願いいたします。

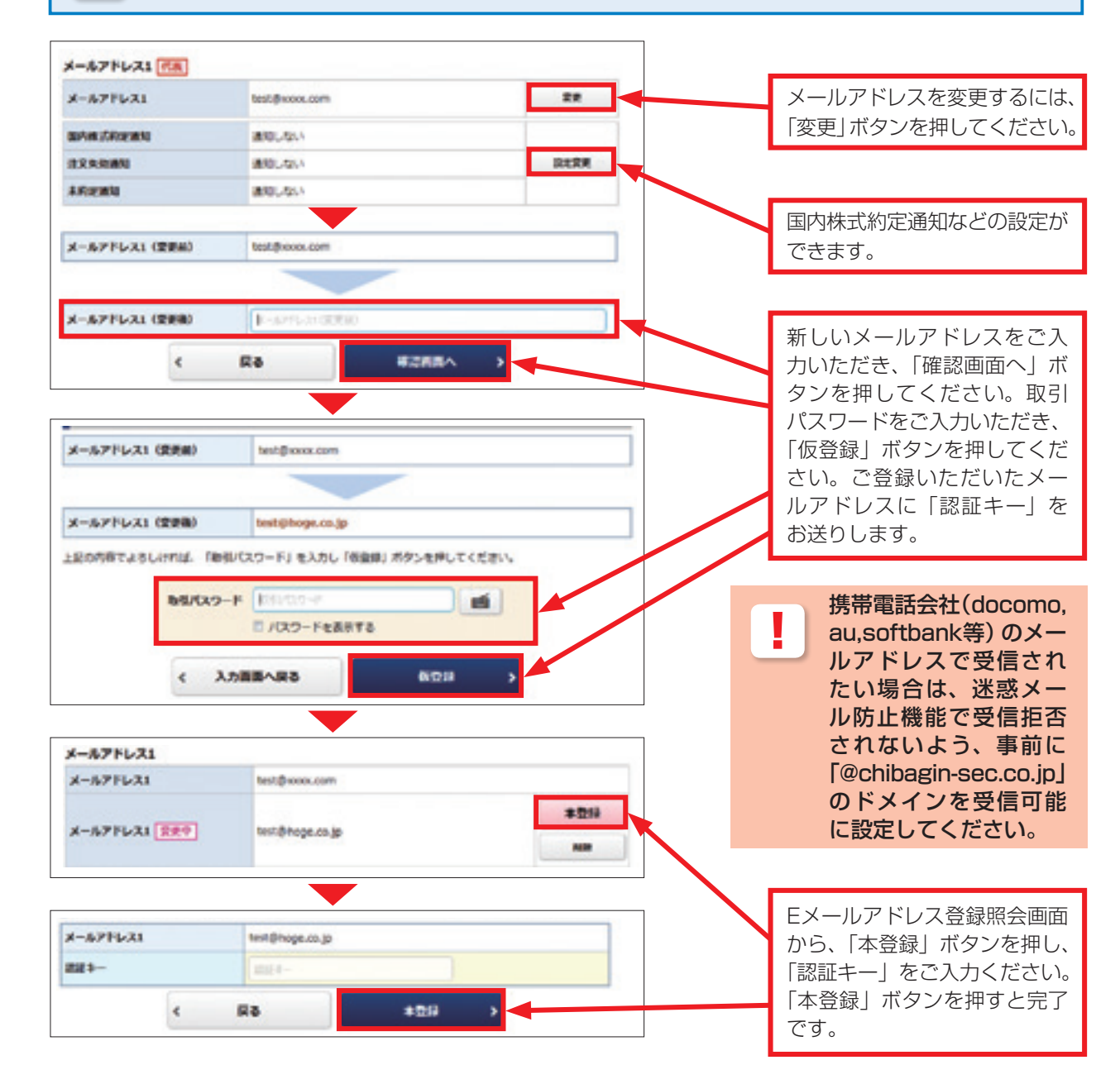

## 8 メッセージ照会・お知らせ照会

トップページの「お客様へのご連絡」が既読の場合や「当社からのお知らせ」の過去分は、「口座情報」の「メッセージ照会」「お知らせ照会」で閲覧できます。